## Brisanje uporabniškega računa

Zadnja sprememba 05/05/2023 11:08 am CEST

Navodilo velja za primer brisanja uporabniškega računa.

V primeru, da ne želimo več vstopati in uporabljati programa, imamo možnost brisati svoj uporabniški račun.

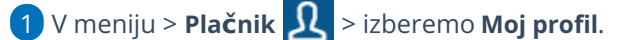

2 Kliknemo na Izbriši uporabnika.

3 Program opozori, da po brisanju ne bomo imeli več dostopa do

programa in podatkov.

4 Če želimo dokončno izbrisati uporabniški račun, v polje prepišemo številko in kliknemo Briši.

Zelo pomembno.

Če želimo brisati tudi podatke organizacij, moramo to storiti preden izbrišemo uporabniški račun.

## Kaj program pripravi?

Program izbriše uporabnika iz vseh evidenc znotraj sistema.

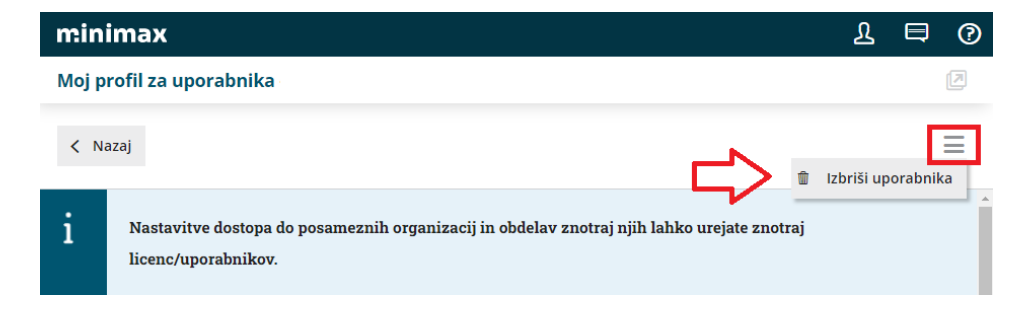

|        | ×                                                                                                    |
|--------|----------------------------------------------------------------------------------------------------|
| i<br>Ç | Z brisanjem uporabnika se s tem uporabniškim<br>imenom ne boste več mogli prijavljati v Minimax. Če<br>želite nadaljevati z brisanjem, prepišite naslednjo<br>kodo:<br>100729 |
|        | × Opusti v Briši                                                                                                    |